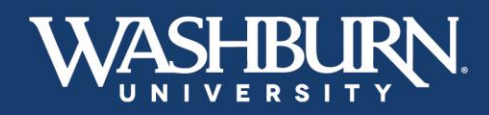

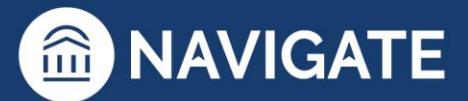

## Navigate: How to Log-In

There are two methods of logging into Navigate:

## Method #1

1. Open either a Google Chrome or Mozilla Firefox browser

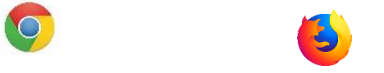

- 2. Log-in to your MyWashburn account
- 3. Click on the Faculty tab from the left-hand menu
- 4. Select **Navigate Staff** from the **Faculty/Advisor Self Service** box on the right-hand side. This will take you into the Navigate platform.

| WASHBURN                                                                                                   | Faculty Home Community Home Faculty                                                              |                                                 |                                                                                                    |
|----------------------------------------------------------------------------------------------------|--------------------------------------------------------------------------------------------------|-------------------------------------------------|----------------------------------------------------------------------------------------------------|
| II Home ~                                                                                                  |                                                                                                  |                                                 |                                                                                                    |
| News & Events<br>University Services<br>Student Academics<br>Student Life<br>Financial Services<br>Faculty | Faculty Senate - University<br>Governance<br>Faculty Senate Web Page<br>General Faculty Web Page | Advisor Dashboard Term: Select Another Term ID: | Faculty/Advisor Self-<br>Service<br>Faculty/Advisor Self-Service<br>Faculty Assignments and Rosters<br>"NEW"<br>Banner 9 Self-Service<br>• Faculty Dashboard<br>• Faculty Dashboard<br>• Faculty Dashboard<br>• Faculty Dashboard<br>• Process a registration override<br>• View Tentative Final Exam Schedule<br>• View Tentative Final Exam Schedule<br>• View Tentative Final Exam Schedule<br>• Access Faculty Advisor/Self Service Main Menu<br>General Student Information<br>• Navigate Staft<br>• View student classification, remiculum (Use Faculty<br>Dashboard above) |
| MyCourses<br>Employee<br>☆ Sites                                                                           | Assessment Web Site                                                                              | Or<br>Last Name:<br>First Name:                 |                                                                                                    |

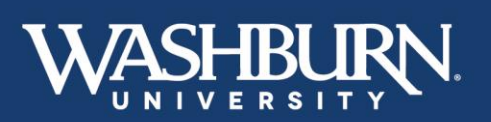

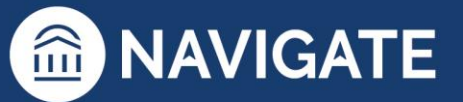

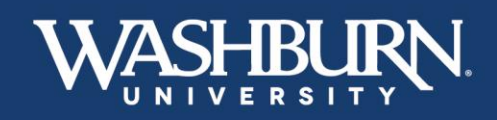

0

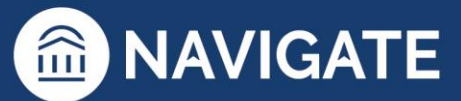

## Method #2

1. Open either a Google Chrome or Mozilla Firefox browser

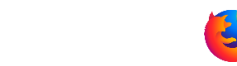

2. Type this direct web address to Navigate, in your browser – <u>washburn.campus.eab.com</u> – if you are already logged in to one of our Washburn single-sign-on systems, this will take you directly into the Navigate platform, if not, enter your Washburn credentials.

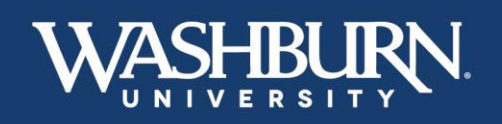

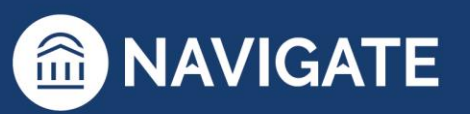

\*Last Updated 01.11.23